# การติดตั้ง Printer Drivers SATO

## คลิก Start > Printers and Faxes

| Windows Media Player        | Control Panel                      |     |
|-----------------------------|------------------------------------|-----|
| Microsoft Office Word 2003  | Set Program Access and<br>Defaults |     |
| Adobe Reader 8              | Connect To                         |     |
| Microsoft Office Excel 2003 | Printers and Faxes                 |     |
|                             | Help and Support                   | Y . |
| N                           | Search                             |     |
| All Programs                |                                    |     |
| 2                           | Log Off Of Turn Off Computer       |     |
| 🏄 start 🔰 🙆 🙆 🔕             |                                    |     |

### เลือก Add a printer

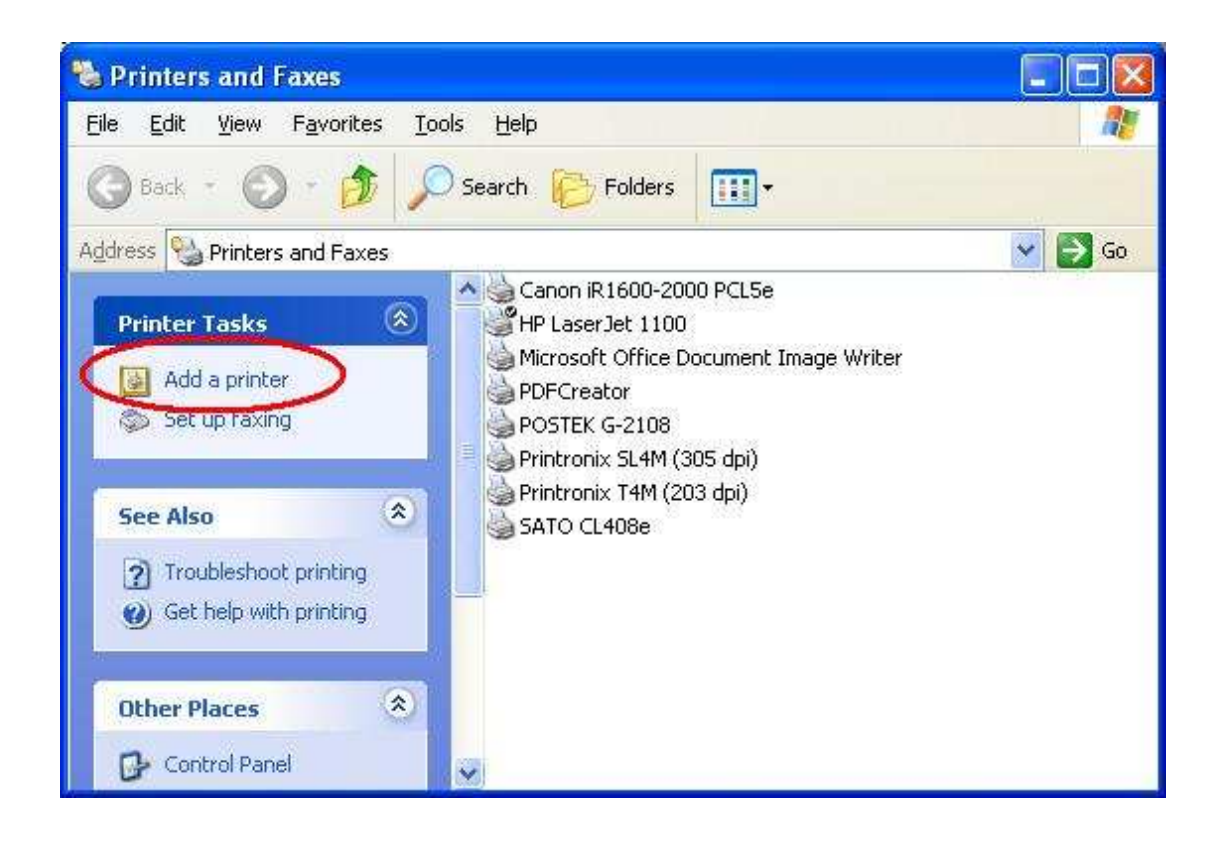

#### คลิก Next

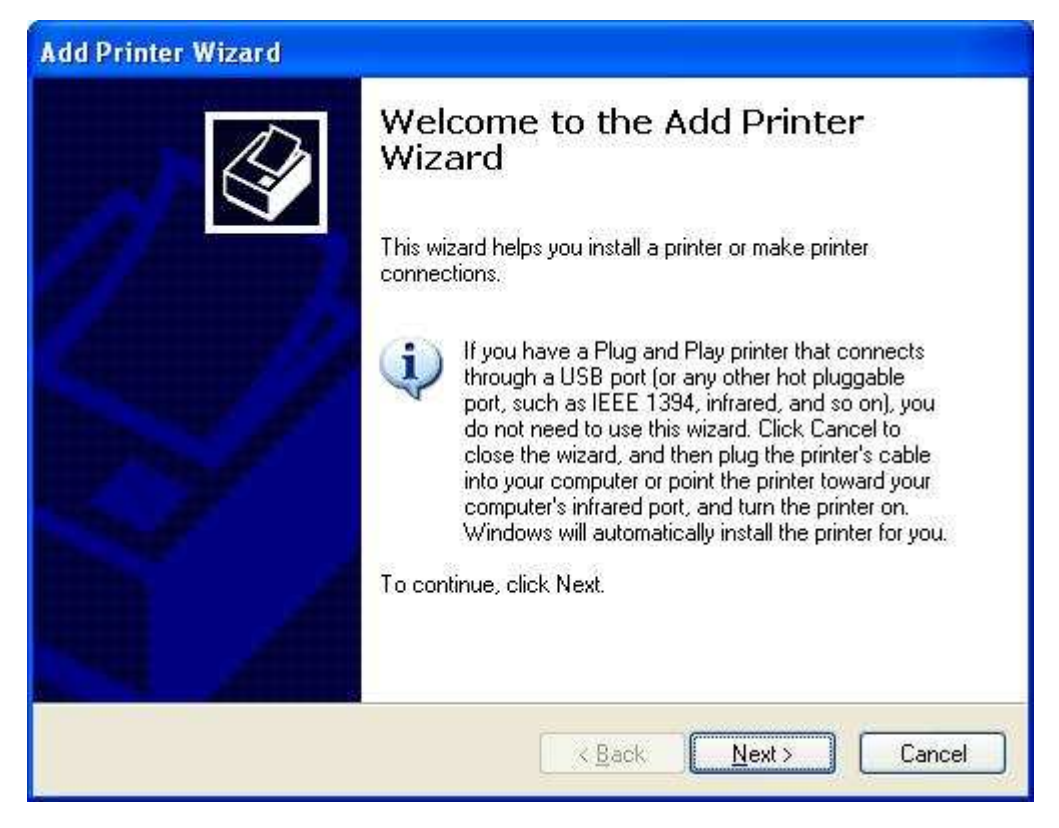

เลือก - Local printer attached to this computer เมื่อต้องการติดตั้ง Printer กับ Computer เครื่องนี้ เลือก - A network printer เมื่อต้องการติดตั้ง Printer ผ่าน Network คลิก Next

| Lo | cal or Network Printer                                                                              |
|----|----------------------------------------------------------------------------------------------------|
|    | The wizard needs to know which type of printer to set up.                                           |
|    | Select the option that describes the printer you want to use:                                       |
|    | ⊙ Local printer attached to this computer                                                           |
|    | Automatically detect and install my Plug and Play printer                                           |
|    | O A network printer, or a printer attached to another computer                                      |
|    | To set up a network printer that is not attached to a print server, use the "Local printer" option. |
|    | < <u>B</u> ack <u>N</u> ext > Cancel                                                                |

คลิกเครื่องหมายชี้ลงเพื่อเลือก Port ที่ต้องการติดตั้งกับ Printers

| inter to use. If the port is not listed, you can create a                                                                                                    |
|----------------------------------------------------------------------------------------------------|
| T1: (Recommended Printer Port)                                                                                                    |
|                                                                                                    |
| T1: (Recommended Printer Port)   T2: (Printer Port)   T3: (Printer Port)   M1: (Serial Port)   M2: (Serial Port)   M3: (Serial Port)   E: (Print to File)   202.22.10.243 (Standard TCP/IP Port)   202.22.10.95 (Standard TCP/IP Port)   crosoft Document Imaging Writer Port: (Local Port)   FCreator: (PDFCreator Redirected Port) |
| cal Port 🛛 🕺                                                                                                    |
|                                                                                                    |

คลิก Have Disk...

| Install Printer Softw<br>The manufacturer               | vare<br>and model                             | determine which printer software to use.                                                                         |                           |
|---------------------------------------------------------|-----------------------------------------------|----------------------------------------------------------------------------------------------------|---------------------------|
| Select the manu<br>disk, click Have<br>compatible print | ufacturer an<br>9 Disk. If yo<br>er software. | d model of your printer. If your printer came with an<br>ur printer is not listed, consult your printer document | installation<br>ation for |
| Manufacturer                                            | ~                                             | Printers                                                                                                    | 1                         |
| Fujitsu<br>GCC<br>Generic<br>Gestetner<br>HP            | -                                             | HP QuietJet Plus<br>HP QuietJet<br>HP ThinkJet (2225 C-D)<br>HP LaserJet 1100                                    |                           |
| This driver is digitally                                | signed.                                       | Windows Update Hav                                                                                               | ve Disk                   |

คลิก Browse ไปยังตำแหน่ง Folder ที่เก็บ Drivers อยู่

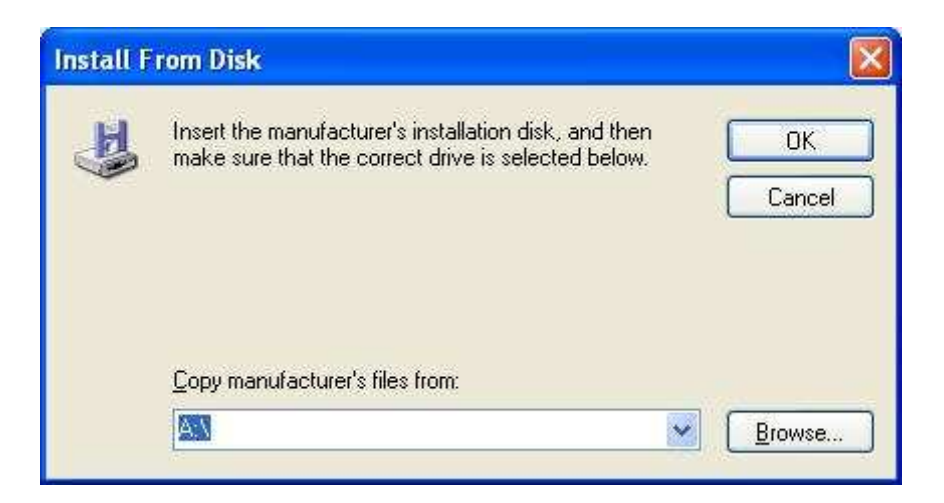

## คลิก Open

| Locate File                       |                                                     |                           |   |     |       | ? 🔀         |
|-----------------------------------|-----------------------------------------------------|---------------------------|---|-----|-------|-------------|
| Look jn:                          | 🚞 9×2000×P                                          |                           | ~ | 0 🜶 | • 🖽 💙 |             |
| My Recent<br>Documents<br>Desktop | LanUtil<br>Usb95<br>Usb98<br>Usb2000<br>monitor.inf |                           |   |     |       |             |
| My Documents                      |                                                     |                           |   |     |       |             |
| My Computer                       |                                                     |                           |   |     |       |             |
|                                   | File <u>n</u> ame:                                  | monitor.inf               |   |     | ~     | <u>Open</u> |
| My Network                        | Files of <u>t</u> ype:                              | Setup Information (*.inf) |   |     |       | Cancel      |

#### คลิก OK

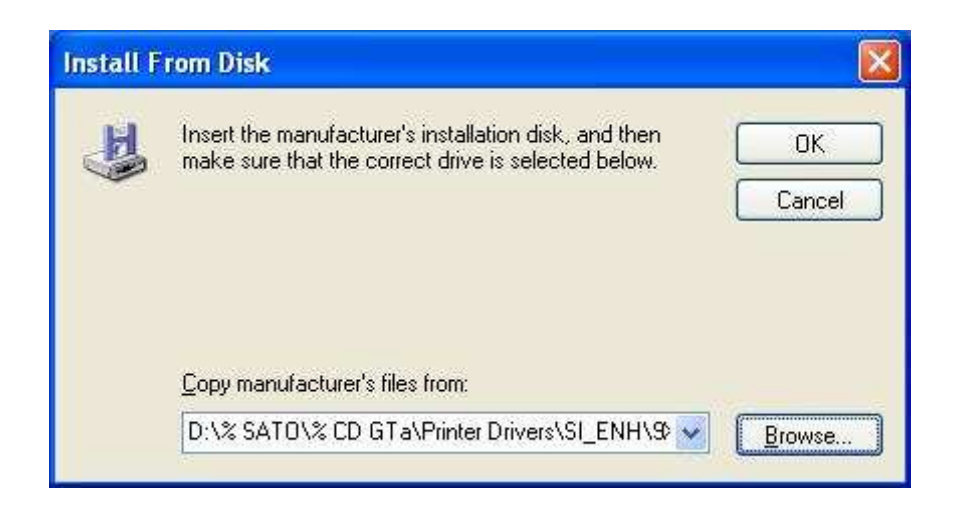

## เลือกรุ่น Printers ที่ต้องการติดตั้ง คลิก Next

| Install Printer Software<br>The manufacturer and model determine w                                                    | which printer software to use.                                                                                |
|----------------------------------------------------------------------------------------------------|----------------------------------------------------------------------------------------------------|
| Select the manufacturer and model of y<br>disk, click Have Disk. If your printer is r<br>compatible printer software. | your printer. If your printer came with an installation<br>not listed, consult your printer documentation for |
| Printers<br>SATO CL408e<br>SATO CL412e<br>SATO CL608e<br>SATO CL608e                                                  |                                                                                                    |
| Skouzo ozuco                                                                                                    |                                                                                                    |

ถ้าต้องการให้ Printer ถูกเลือกเป็นลำดับแรกในการใช้งานให้เลือก Yes แต่ถ้าไม่ให้เลือก No คลิก Next

| N                                                                                      | ~                                                                                                    |
|----------------------------------------------------------------------------------------|----------------------------------------------------------------------------------------------------|
| You must assign a name to this print                                                   | ter.                                                                                                    |
| Type a name for this printer. Becaus<br>name combinations of more than 31<br>possible. | se some programs do not support printer and server<br>characters, it is best to keep the name as short as |
| Printer name:                                                                          |                                                                                                    |
| SATO CL412e                                                                            |                                                                                                    |
| Do you want to use this printer as th                                                  | e default printer?                                                                                        |
|                                                                                        |                                                                                                    |
| ⊙ <u>1</u> 00                                                                          |                                                                                                    |
| <u> </u>                                                                               |                                                                                                    |
|                                                                                        |                                                                                                    |
|                                                                                        |                                                                                                    |
|                                                                                        |                                                                                                    |

เลือก Yes ถ้าต้องการทดสอบการพิมพ์ของ Printer แต่ถ้าไม่ให้เลือก No คลิก Next

| Add Printer Wizard                                                                               |  |
|--------------------------------------------------------------------------------------------------|--|
| Print Test Page<br>To confirm that the printer is installed properly, you can print a test page. |  |
| Do you want to print a test page?                                                                |  |
| O Yes                                                                                            |  |
|                                                                                                  |  |
|                                                                                                  |  |
|                                                                                                  |  |
|                                                                                                  |  |
|                                                                                                  |  |
|                                                                                                  |  |
|                                                                                                  |  |
|                                                                                                  |  |
| < <u>Back</u> Next > Cance                                                                       |  |

#### คลิก Finish

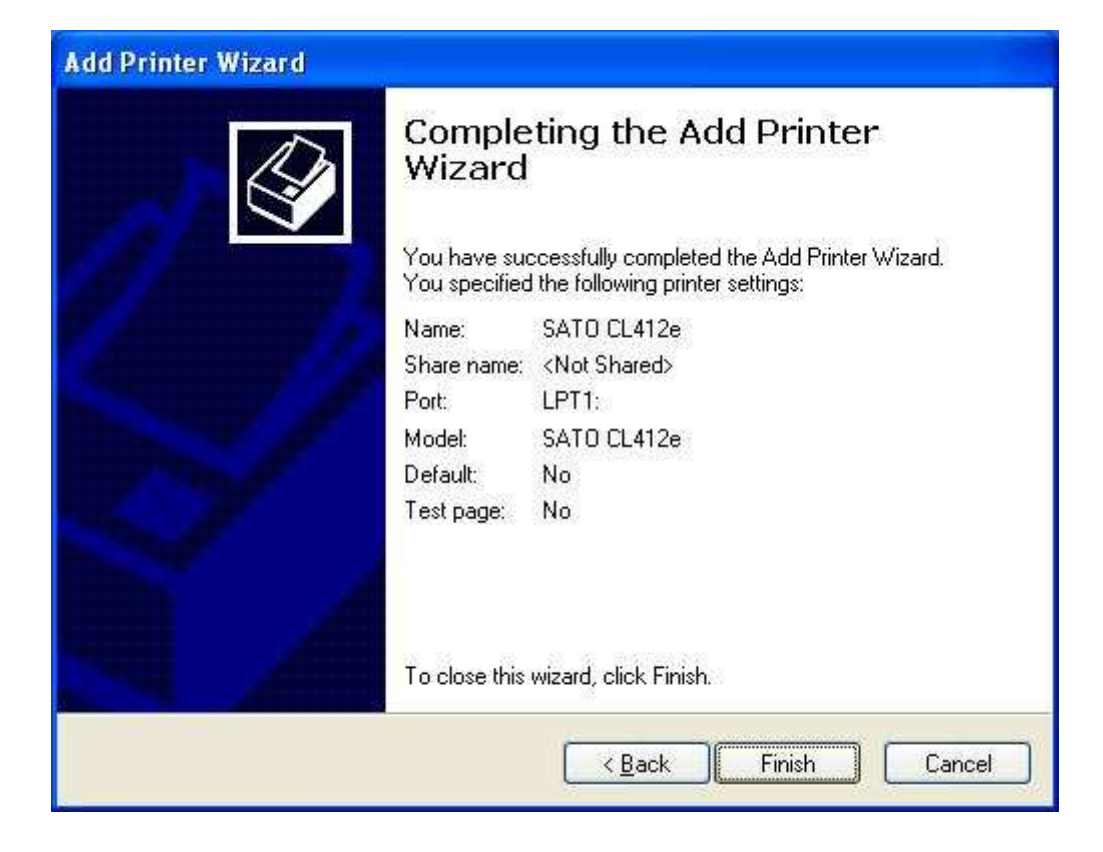

Windows จะทำการ Copy Files เข้าระบบ แล้วจะปิดหน้าต่างเอง....

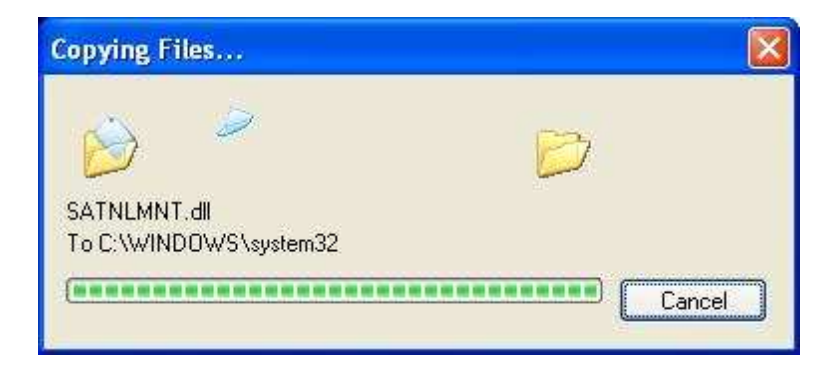